# Sydney WATER

## Sydney Water

## Contractor Management System

**User Guide for Registering Employees and Booking Inductions** 

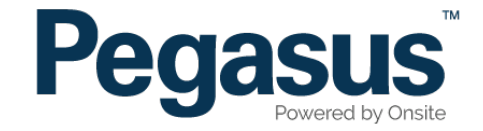

| Syda<br>W         | TEST MODE<br>CONTRACTOR MANAGEMENT SYSTEM                                                                              |
|-------------------|----------------------------------------------------------------------------------------------------|
| A HOI             | ME HELP   TERMS & CONDITIONS   PRIVACY                                                                                 |
| demo              | Welcome                                                                                                    |
| 03-Jan-2017 13:48 | Here you may                                                                                                    |
|                   | <ul> <li>Apply for registration of your company,<br/>and once your company has been registered,</li> </ul>             |
|                   | Request the purchase of Lower South Creek Treatment cards for your employees.                                          |
|                   | Register                                                                                                    |
|                   | Click the register button if you want to:                                                                              |
|                   | Find out if your company is already registered     Apply to periode your company                                       |
|                   | <ul> <li>Apply to register your company</li> <li>Check the status of a registration application</li> </ul>             |
|                   | Register                                                                                                    |
|                   | Login                                                                                                    |
|                   | If your company is already registered, login here if you want to:                                                      |
|                   | <ul> <li>Purchase Lower South Creek Treatment cards for your employees</li> <li>Check your employee records</li> </ul> |
|                   | Login                                                                                                    |

Please go to http://www.LSCTcontractors.com.au and click on "Register/Login" in the top menu bar.

Once on the home page for the Sydney Water Contractor Management System, click "Login."

| Sydn              | ATぞR CONTRACTOR MANAGEMENT SYSTEM                                                                                                    |
|-------------------|----------------------------------------------------------------------------------------------------|
| A HON             | ME HELP   TERMS & CONDITIONS   PRIVACY                                                                                                    |
| demo              | Login                                                                                                    |
| 03-Jan-2017 09:55 | Enter your username and password to login now.                                                                                                    |
|                   | Usemame:                                                                                                    |
|                   | Password:                                                                                                    |
|                   | Login                                                                                                    |
|                   | Request a new login for your company: New User Account<br>Request new password for your login: Forgotten Password                                            |
|                   | <ul> <li>If your company is registered with Lower South Creek Treatment and you<br/>already have an Onsite login, you may be able to log in here.</li> </ul> |

#### Step 2

Login to the Sydney Water Contractor Management System by entering the login details that were emailed to you during registration.

| Austra    | Compliance Subscription           Type:         LSCT Business Registration           Expires:         03 Jan 2018           Cost:         \$0 plus GST | 1                  | • You no longe<br>• You do not w<br>• You do not w | escription if:<br>In work for Is<br>ant to main<br>ant to be co | SCTContractors and<br>tain your complianc<br>ontacted or receive ( | t<br>e data ar<br>expiry re | Shopping Cart<br>Total Cost: Free<br>nd<br>minders in relation to it |   | <b>Step 3</b><br>On the homepage select "Manag<br>Employee Data." | ;e |
|-----------|----------------------------------------------------------------------------------------------------|--------------------|----------------------------------------------------|-----------------------------------------------------------------|--------------------------------------------------------------------|-----------------------------|----------------------------------------------------------------------|---|-------------------------------------------------------------------|----|
|           | This subscription allows you to mainta<br>Your portal use depends on the f                                                                             | in your records so | you may continu<br>nce records beir                | e to use thi<br>n <b>g kept cu</b> i                            | s portal.<br>rrent.                                                |                             | -                                                                    |   |                                                                   |    |
| Na        | me                                                                                                    | ID State           | s Expiry Date                                      | Expires In                                                      | Renewal                                                            | Action                      | <u> </u>                                                             |   |                                                                   |    |
| Ins       | urance.Income Protection.Personnel Income Protection                                                                                                   | e 168512 Curre     | nt 04 Dec 17                                       | 334 days                                                        | May be renewed                                                     | renew                       |                                                                      |   |                                                                   |    |
| •<br>Weld | come to your company's login area<br>ere you can manage employee roles and Company Rel                                                                 | ationships.        |                                                    |                                                                 |                                                                    |                             |                                                                      | - |                                                                   |    |
| M         | anage Employee Data Register employees                                                                                                    | and mantain role   | S.                                                 |                                                                 |                                                                    |                             |                                                                      |   |                                                                   |    |
|           | View Employees View details of your                                                                                                    | employees and ti   | eir data.                                          |                                                                 |                                                                    |                             |                                                                      |   |                                                                   |    |
| C         | Ompany Relationships         Your company relation                                                                                                    | onships at Sydne   | r Water.                                           |                                                                 |                                                                    |                             |                                                                      |   |                                                                   |    |

#### **REGISTERING EMPLOYEES AND BOOKING INDUCTIONS**

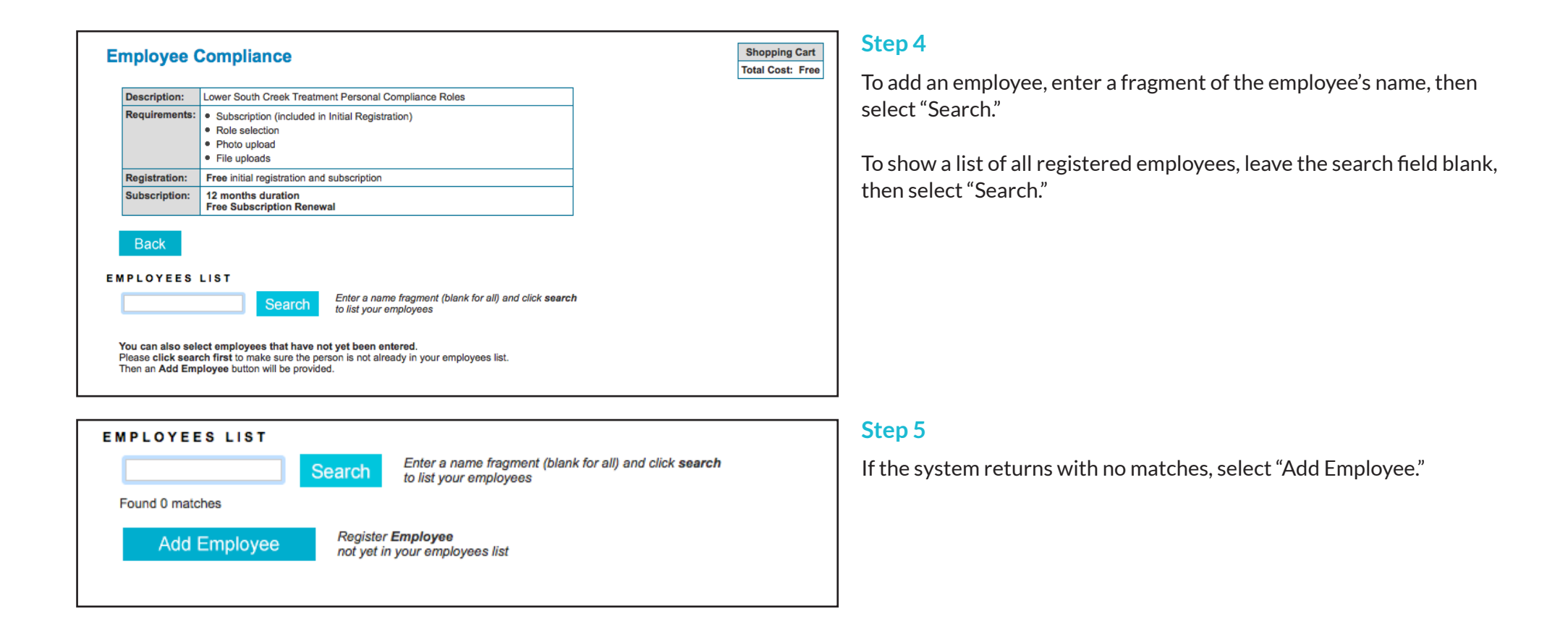

| Employee to Au             | stralia Pegasus Pty Ltd                          | Shop<br>Total                                                             |
|----------------------------|--------------------------------------------------|---------------------------------------------------------------------------|
| submit a Role Management r | egistration will be commenced for this person    | 2. Identification                                                         |
| . Ficius                   |                                                  | Please enter the required fields.                                         |
| Current Data               |                                                  | Then you can proceed if required.                                         |
| Added By:                  | Lauren Test                                      |                                                                           |
| First Name: ×              |                                                  | 3 Files                                                                   |
| Middle Name:               |                                                  | Diases enter the required fields                                          |
| Last Name: *               | 19921                                            | and complete identification steps.                                        |
| Date of Birth: *           | 19 aa mmm yy or icon                             |                                                                           |
| Drivers Lic. Number:       |                                                  |                                                                           |
| Drivers Lic. State:        |                                                  | 4. Submit                                                                 |
| Drivers Lic. Class:        |                                                  | Please enter all the required data.<br>Then you will be able to submit it |
| Drivers Lic. Expiry:       | 19 "dd mmm yy" or icon                           | On submit a Onsite Track Easy                                             |
| Gender:                    |                                                  | card will be purchased for this person.                                   |
| Address:                   |                                                  |                                                                           |
| Town:                      |                                                  |                                                                           |
| State/Province: *          |                                                  |                                                                           |
| Post Code: *               |                                                  |                                                                           |
| Phone: *                   |                                                  |                                                                           |
| Email: *                   |                                                  |                                                                           |
| Next of Kin First Name:    |                                                  |                                                                           |
| Next of Kin Last Name:     |                                                  |                                                                           |
| Next of Kin Phone:         |                                                  |                                                                           |
| Next of Kin Email:         |                                                  |                                                                           |
| Next of Kin Relationship:  | Please select                                    |                                                                           |
| Historical Data            | Previous contact details                         |                                                                           |
| Phone:                     |                                                  |                                                                           |
| Email:                     |                                                  |                                                                           |
| Address:                   |                                                  |                                                                           |
| Town:                      |                                                  |                                                                           |
| State/Province:            |                                                  |                                                                           |
| Post Code:                 |                                                  |                                                                           |
| Declaration: *             | I agree with Terms & Conditions and Privacy ment | 2u                                                                        |
|                            |                                                  |                                                                           |

Enter all of the information required, agree to the declaration, then select "Save."

## REGISTERING EMPLOYEES AND BOOKING INDUCTIONS

| Co | ntinue Ent                                                                                                    | ry of '                      | Test Tes                      | t                                               |                                        |                                              |                                                                                                    |                                                                    | Shoppi                       | ing Cart                    | Ste    | ep 7                                     |
|----|----------------------------------------------------------------------------------------------------|------------------------------|-------------------------------|-------------------------------------------------|----------------------------------------|----------------------------------------------|----------------------------------------------------------------------------------------------------|--------------------------------------------------------------------|------------------------------|-----------------------------|--------|------------------------------------------|
|    | Please enter <b>fields</b> ,<br>On submit a <b>Role M</b>                                                                                                    | upload fil<br>anageme        | es and then sunt registration | Ibmit the data                                  | ( * = mandator                         | )<br>rson Employee Status:                   | Started                                                                                              |                                                                    | Total Co                     | St. Free                    | Scr    | oll back to the top and select "Submit." |
|    | 1. Fields<br><u>Current Data</u><br>Added By:<br>First Name: *<br>Middle Name:<br>Last Name: *<br>Date of Birth: *<br>Drivers Lic. Num<br>Drivers Lic. Class | aber:<br>e:<br>s:            | Lauren T<br>Test<br>21 Jan    | est<br>1979                                     |                                        |                                              | 2. Identific<br><u>No addition</u><br>3. Files<br>No file uplo<br>4. Submit<br>Click submi<br>Submit | ation<br>al identification<br>ads are require<br>it to send the da | data is require              | <u>id.</u>                  |        |                                          |
| Er | mployee Co                                                                                                    | ompli                        | ance                          |                                                 |                                        |                                              |                                                                                                    |                                                                    | Sho<br>Total                 | opping Cart<br>I Cost: Free | 9      | Select "Process."                        |
|    | Action                                                                                                    | Card?                        | Last Name                     | First Name                                      | General                                | Roles                                        |                                                                                                    | Files Done                                                         | Infos Done                   | Data Sta                    | itus   |                                          |
|    | Process                                                                                                    | no                           | Test                          | Test                                            | ×                                      |                                              |                                                                                                    |                                                                    |                              | INCOMPL                     | .ETE   |                                          |
|    | <pre>✓ = Entered<br/>Action: Click '<br/>Each person rei<br/>Back</pre>                                                                                      | X =<br>Process'<br>quires Ge | Mandatory No.                 | ot Entered<br>in entry, and w<br>then File uplo | X = Optional<br>then complete,<br>ads. | Not Entered<br>submit it or add it to the sh | hopping cart.                                                                                        | Click lir                                                          | nk to view role<br>Role Data | data requirer<br>Lookup     | ments: |                                          |

#### **REGISTERING EMPLOYEES AND BOOKING INDUCTIONS**

| ENERAL*              |               |                   |                |                |   |
|----------------------|---------------|-------------------|----------------|----------------|---|
| Registration, Subscr | iption, Roles |                   |                |                |   |
| Select F             | Roles         | Mandatory; R      | equires valid  | selection      |   |
| Roles:               | (none)        |                   |                |                |   |
| Previous Roles:      | (none)        |                   |                |                |   |
| Communicate To:      | Lauren Test   |                   |                | Name of person |   |
| Communicate By:      | Email         | ٥                 |                |                |   |
| Email:               | Ichock@peg    | asus.net.au       |                |                |   |
| Mobile:              |               | in A              | ustralia       |                | ۵ |
| Declaration:         | I agree w     | ith the Terms & C | conditions and | Privacy menus  |   |

Step 9

Enter all information and click "Select Roles."

| 🔒 demo.onsitetrackeasy.com.au                                |
|--------------------------------------------------------------|
| Lower South Creek Treatment Portal Work Roles                |
| Class: LSCTC                                                 |
| Tick all required roles and click Apply button at the bottom |
| Accountant                                                   |
| Boilermaker                                                  |
| Building Inspector                                           |
| Carpenter                                                    |
| Commissioning Engineer                                       |
| Communications Technician                                    |
| Completions Engineer                                         |
| Concrete Worker                                              |
| Construction Superintendent                                  |
| Contracts Manager                                            |
| Crane Operator                                               |
| Delivery Drivers                                             |
| Diesel Mechanic                                              |
| Document Controller                                          |
| Electrical Fitter                                            |
| Selected Roles                                               |
| Apply                                                        |

#### Step 10

Tick all relevant roles, then select "Apply."

To continue the registration process, once you have applied the roles, exit the pop up screen by clicking the cross in the top corner of the window.

| File1: * | Photo                                                                                                    |
|----------|----------------------------------------------------------------------------------------------------|
| ×        | Mandatory Cardholder Photo                                                                                                    |
|          | Head and shoulders well lit photo taken from the front with a plain background. Please remove hat or sunglasses. Image can be larger than needed as it will be framed and cropped before printing on the card.                                                                                                    |
|          | Please upload a photo of this employee                                                                                                    |
|          | Upload                                                                                                    |
| File2: * | Whitecard (Construction Induction)                                                                                                    |
| ×        | OH&S-WHS.Govt Licence/Authority.WhiteCard                                                                                                    |
|          | Mandatory for Roles: Accountant                                                                                                    |
|          | Please upload a copy of your Whitecard. Name on card to match the applicants registered name. OHS Construction Induction to be listed. To be issued by Workcover/ Safework / Worksafe NSW.                                                                                                    |
|          | Please upload a single file                                                                                                    |
|          | Upload                                                                                                    |
| File3:   | Drivers Licence (Class C)                                                                                                    |
| x        | Circle Control Control |
|          | Optional for Roles: Accountant                                                                                                    |
|          | Please uplead a copy of your C class Drivers Licence. Name on licence must match the name registered. Photo is to match. Class C to be<br>listed. Must be current. Must be issued by state authority. Australian Licences only - international licences will not be accepted. Must be in<br>colour. Scanned document must be clearly legible.                                                                                                    |
|          | Optional single file upload                                                                                                    |
|          |                                                                                                    |

Upload all required documents by selecting "Upload."

#### 🖂 Upload File for Test Test Verified doc The file you upload here is classified as a Verified doc, which means: · it must be an official document that genuinely represents the description below • it must clearly contain the name of the person shown above · if it contains an issue or expiry date you must enter them in the fields below If any requirement is not met, the upload and cardholder compliance will be rejected! If you have any questions contact the portal administrator listed on the help menu. Description: Whitecard (Construction Induction) Maximum Size: 2 Mb Requirement: Please upload a copy of your Whitecard. Name on card to match the applicants registered name. OHS Construction Induction to be listed. To be issued by Workcover/ Safework / Worksafe NSW. File to Upload: \* Choose File no file selected Browse to select file for upload Name: \* Friendly name for this file after upload blank if none (must match upload file) Enter issue date as "dd mmm yy" or click calendar icon Issue Date blank if none (must match upload file) Enter expiry date as "dd mmm yy" or click calendar icon Expiry Date: Comment: Status:

### Step 12

To upload the file from your computer, select "Choose File." Enter all required information, then select "Upload."

| Description:<br>Maximum Size:        | Photo<br>2 Mb                   |                                                             |                                                          |                                                                              |
|--------------------------------------|---------------------------------|-------------------------------------------------------------|----------------------------------------------------------|------------------------------------------------------------------------------|
| Requirement:                         | Head and should sunglasses. Ima | ders well lit photo taken fro<br>age can be larger than nee | m the front with a plain t<br>ded as it will be framed a | background. Please remove hat or<br>and cropped before printing on the card. |
| File to Upload:                      | * Choose File                   | no file selected                                            |                                                          | Browse to select file for upload                                             |
| Name: *                              |                                 |                                                             |                                                          | Friendly name for this file after uploa                                      |
| Comment:                             |                                 |                                                             |                                                          |                                                                              |
|                                      |                                 |                                                             |                                                          |                                                                              |
| Status:                              |                                 |                                                             |                                                          | <u>a</u>                                                                     |
| Status:                              |                                 |                                                             |                                                          |                                                                              |
| Status:<br>Back                      |                                 |                                                             |                                                          |                                                                              |
| Status:<br>Back<br>Browse for the fi | le and enter field v            | values. Then you will be at                                 | le to do the <b>upload</b> .                             |                                                                              |

S

#### Step 13

Once you have uploaded the employee's photo, you will be redirected to crop the photo.

#### Step 14

Instructions
Make final photo like a passport photo.

The final photo initially shows the top left corner of the source photo.

Rotate by clicking arrows if required.
 Drag out a selection frame on the source photo to define the area you want to use.
 Resize the frame with its handles.
 Reposition the frame by dragging it.

Apply

Use the instructions on the right of the web page to crop the image. While clicking, drag your cursor over the image to create the selection box. Use the Final Photo box on the right of the page to direct you.

USX

**Crop Photo For Card** 

Source Photo

| Bookings                                                                                                    |                                                                                                    |                                                              |                                    |                                                                    |                       |                             |                       |                   |                       |                                   |              |   |
|----------------------------------------------------------------------------------------------------|----------------------------------------------------------------------------------------------------|--------------------------------------------------------------|------------------------------------|--------------------------------------------------------------------|-----------------------|-----------------------------|-----------------------|-------------------|-----------------------|-----------------------------------|--------------|---|
| The following table lists the<br>will automatically be booke                                                                                                    | e training require<br>ed and added to                                                                                                 | ed for this emp<br>the shopping                              | oloyee's<br>cart wh                | role sele<br>en you s                                              | ections.<br>ubmit th  | All <b>Auto</b><br>is perso | -Booked<br>ns applica | training<br>tion. |                       |                                   |              |   |
| Course                                                                                                    |                                                                                                    | Training Sta                                                 | atus Ac                            | ccess                                                              | Cost                  | GST                         | Required<br>By Roles  | Histor            | y Reason<br>Unavailab | e Book                            |              |   |
| SW Riverstone Site Indue                                                                                                    | ction                                                                                                    | OPTIONA                                                      | L Ap                               | oproved                                                            | \$0.00                | \$0.00                      | 1                     |                   |                       | Book                              |              |   |
| SW Contractor General I                                                                                                    | nduction                                                                                                    | OUTSTAND                                                     | ING Ap                             | oproved                                                            | \$0.00                | \$0.00                      | 1                     |                   |                       | Book                              |              |   |
| ADAPT Construction Ger                                                                                                    | neral Induction                                                                                                    | OPTIONA                                                      | L Ap                               | pproved                                                            | \$0.00                | \$0.00                      | 1                     |                   |                       | Book                              |              |   |
| 1 Accountant<br>Training Declaration                                                                                                    |                                                                                                    |                                                              |                                    |                                                                    |                       |                             |                       |                   |                       |                                   |              |   |
| 1 Accountant Training Declaration I agree to purchase any and that they will underta                                                                                                    | outstanding trair<br>ake this training                                                                                                | ning listed abo<br>within a reaso                            | ove for th<br>mable tin            | his emplo<br>me frame                                              | oyee<br>e.            |                             |                       | Canc              | el S                  | Save                              |              |   |
| 1 Accountant     Training Declaration     lagree to purchase any     and that they will underta     k     training for Au     AILABLE COURSES     k: course name to view extra de     bookings must be paid for with a                                                                                                    | outstanding train<br>ake this training<br>stralia Pet<br>stails or make a nn<br>1 Credit Card.                                        | ning listed abo<br>within a reaso<br>gasus Pt<br>aw booking. | ty Ltc                             | his empk<br>ime framo                                              | oyee<br>e.            | Sort b                      | y: Course             | Canc<br>₂ ≎       | vel S                 | Shopping (<br>Total Cost:         | Cart<br>Free |   |
| 1 Accountant Training Declaration     lagree to purchase any     and that they will underta     that they will underta     t | outstanding trair<br>ake this training<br>stralia Pet<br>stralis or make a no<br>o Credit Card.                                       | ning listed abo<br>within a reaso<br>gasus Pt<br>aw booking. | ty Ltc                             | his emple<br>ime frame                                             | oyee<br>e.            | Sort b                      | y: Course             | Canc<br>a         | el S                  | Shopping<br>Total Cost:           | Sart<br>Free |   |
| 1 Accountant  Training Declaration     I agree to purchase any     and that they will underta      that they will underta      that they  | outstanding trair<br>ake this training<br>stralia Peg<br>etails or make a n<br>a Credit Card.<br>uled for Januar<br>e Avail column st | gasus Pl<br>aw booking.                                      | ty Ltc                             | his empk<br>ime fram<br>d<br>e month to<br>are left in             | o see offi<br>each se | Sort b                      | y: Course             | Canc<br>2 O       | et S                  | Save<br>Shopping (<br>Total Cost: | Cart<br>Free |   |
| 1 Accountant  Training Declaration      I agree to purchase any and that they will underta      Attack they will underta      Attack they will underta  | outstanding trair<br>ake this training<br>stralia Peg<br>etails or make a n<br>a Credit Card.<br>uled for Januar<br>e Avail column sh | gasus Pt<br>aw booking.                                      | (changes<br>(changes)<br>(changes) | his empk<br>ime frame<br>d<br>e month to<br>are left in<br>Att'ees | oyee<br>e.            | Sort by                     | y: Course<br>ules)    | Canco<br>3 C      | ret S                 | Save<br>Shopping (<br>Total Cost: | Sart<br>Free | _ |

Select "Book" for the training event that you wish to book your employee into.

#### Step 16

Choose the month from the dropdown to see the available course times. Select "Book" to book into the training course.

| Course                                                                                                    | Training Status                                 | Access                        | Cost                 | GST    | Required<br>By Roles | History             | Reason<br>Unavailable                        | Book   |
|----------------------------------------------------------------------------------------------------|-------------------------------------------------|-------------------------------|----------------------|--------|----------------------|---------------------|----------------------------------------------|--------|
| SW Riverstone Site Induction                                                                                             | OPTIONAL                                        | Approved                      | \$0.00               | \$0.00 | 1                    |                     |                                              | Book   |
| ADAPT Construction General<br>Induction                                                                                  | OPTIONAL                                        | Approved                      | \$0.00               | \$0.00 | 1                    |                     |                                              | Book   |
| SW Contractor General<br>Induction                                                                                       | PENDING                                         | Approved                      | \$0.00               | \$0.00 | 1                    | CURRENT<br>PURCHASE | Pending booking purchase in<br>shopping cart | Remove |
| quired By Roles Legend 1 Accountant ining Declaration 1 agree to purchase any outstanc and that they will undertake this | ding training listed a<br>training within a rea | above for thi<br>asonable tim | is emplo<br>ne frame | iyee   |                      |                     |                                              |        |

The training status will change to "Pending."

Tick to agree to the declaration, then select "Save."

| J            |            |              | ,          |              |                | SW Contractor G<br>Review | Seneral Induction                  | 1<br>Total Cost:      | Fre<br>Fre |
|--------------|------------|--------------|------------|--------------|----------------|---------------------------|------------------------------------|-----------------------|------------|
| ECTION       |            |              |            |              | L              |                           |                                    |                       |            |
| Action       | Card?      | Last Name    | First Name | General      | Roles          | Files Done                | Infos Done                         | Data Status           |            |
| Processing 🕨 | no         | Test         | Test       | $\checkmark$ | Accountant     | 2 of 2 🗸                  | 0 of 0 🖌                           | COMPLETE              |            |
| - Entered    | <b>X</b> = | Mandatory No | t Entered  | 🗶 = Optiona  | al Not Entered | Click lin                 | ik to view role da<br>Role Data Lo | ta requiremer<br>okup | nts:       |
| V - Entered  |            |              |            |              |                |                           |                                    |                       |            |

#### **Step 18**

Scroll to the top of the page, then select "Submit."

You will be redirected to the checkout process to finalise this booking.

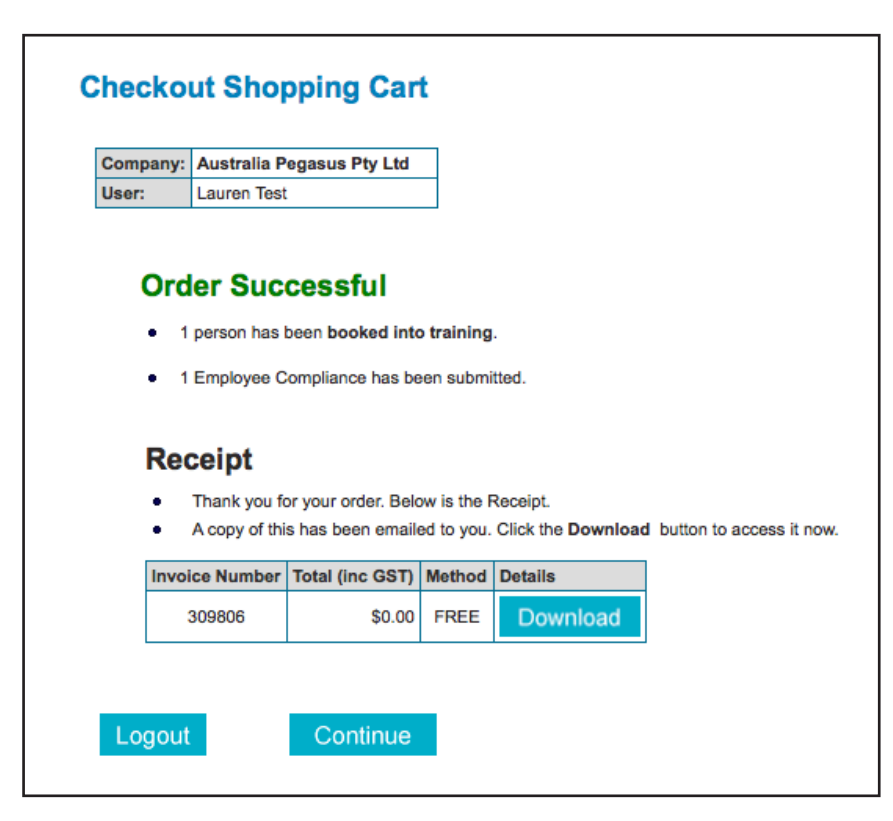

Select "Continue" to be redirected to the homepage of the system, or select "Logout" to logout.

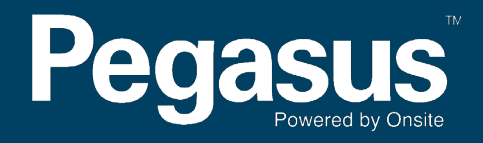

For questions or assistance please call 1300 305 072 or email lsct@pegasus.net.au